# Monitoring Assignments

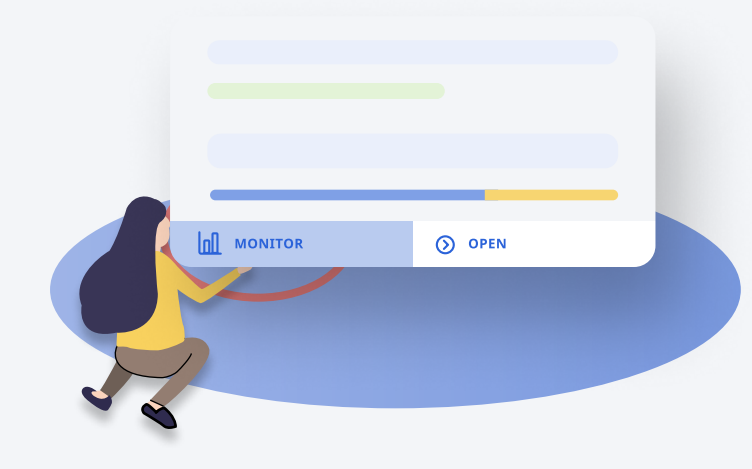

### Access

the monitoring assignments page through the **Assignment view page** or the **Assignment card** 

#### View

the student's **progress** and **completion status** of their assignment

#### Mark

Icons such as the **pen icon** or the **"M"** indicates quizzes **To Be Marked** by the teacher. Click on the student's name to begin marking.

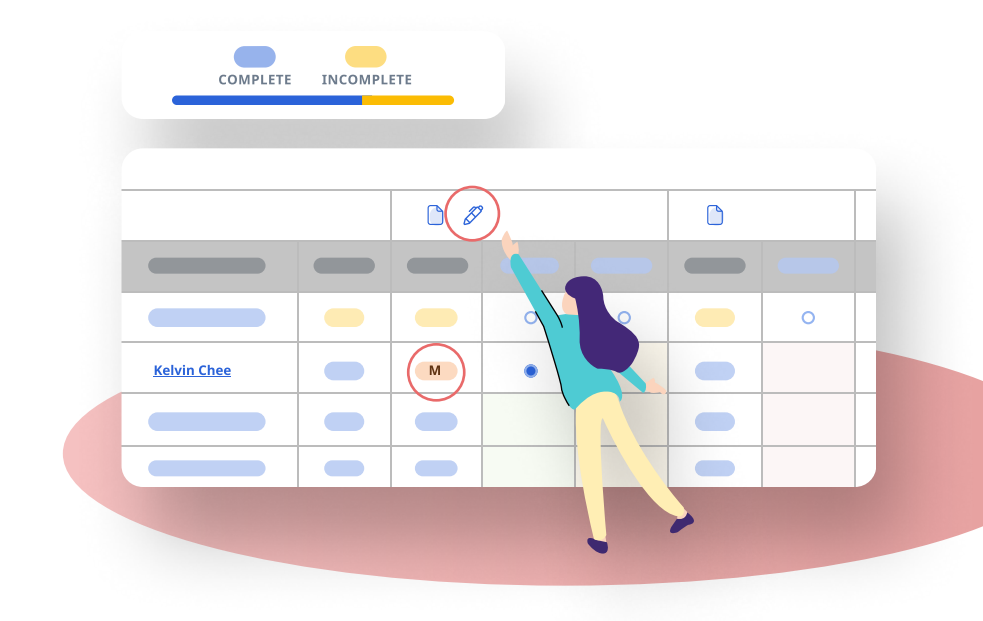

nNA

## Annotate

In the **assignment view**, you can choose to **annotate** on your student's work and **give comments** to the annotations.

You can also **highlight/underline** your students work where you can annotate on them.

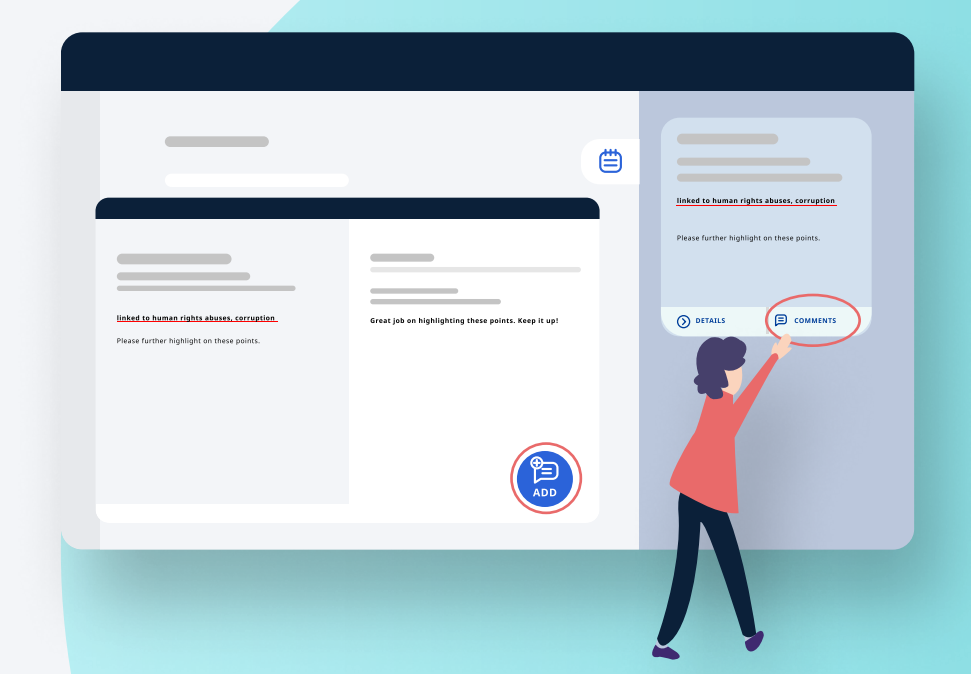

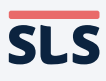